## Accessing Faculty Reports in Campus Labs (For Use by Chairs/Directors)

Where to access reports for your unit:

| campuslabs 😽 🛛 🖾 NOW<br>ANTHOLOGY<br>Tennessee Technological University |                                                                                          |                                                                 |                                                       |                                                                                                    |  |  |  |  |  |  |
|-------------------------------------------------------------------------|------------------------------------------------------------------------------------------|-----------------------------------------------------------------|-------------------------------------------------------|----------------------------------------------------------------------------------------------------|--|--|--|--|--|--|
|                                                                         | Compliance Assist<br>Connect and manage your program<br>review and accreditation efforts | Evaluate<br>Course feedback to improve<br>teaching and learning |                                                       | Faculty<br>Manage course rosters, course<br>evaluations, and more with a<br>personalized dashboard |  |  |  |  |  |  |
|                                                                         | Outcomes<br>Assess academic a<br>alignment and pe                                        | and co-curricular<br>rformance                                  | <b>Planning</b><br>Connect and ma<br>planning efforts | anage your strategic                                                                               |  |  |  |  |  |  |
|                                                                         | 😮 Need Help? Vi                                                                          | sit our Support Center<br>©2024 Ca                              | for articles, webinars,<br>ampus Labs                 | and other resources!                                                                               |  |  |  |  |  |  |

Faculty members can select "Faculty" to see their own reports, but chairs and deans will need to select "Evaluate" to see the reports of others they have access to.

| Management                                                                          | Communication                                                                         | Demonstration        |                          |  |  |
|-------------------------------------------------------------------------------------|---------------------------------------------------------------------------------------|----------------------|--------------------------|--|--|
| Management                                                                          | Communication                                                                         | Reporting            | Reporting                |  |  |
|                                                                                     |                                                                                       | E<br>Faculty Reports | Question Mean Analysis   |  |  |
| Administrations<br>Administration management, and<br>student status export by term. | Mailing Center<br>Communication management for<br>templates, mailings, and campaigns. | Response Rates       | i<br>Unit Summary Report |  |  |
| Users                                                                               | Set                                                                                   | qu                   |                          |  |  |
| Users Reporting Use                                                                 | r Roles                                                                               | Evaluations          | Mailing<br>Templates     |  |  |
| Institutional Data                                                                  |                                                                                       |                      |                          |  |  |
| Courses                                                                             |                                                                                       |                      |                          |  |  |

Once you've selected the Evaluate section, select faculty reports.

## Accessing Faculty Reports in Campus Labs (For Use by Chairs/Directors)

## Accessing Reports (continued)

| Faculty Reports |                            |             |                                 |                                 |            |                   |  |  |  |  |  |
|-----------------|----------------------------|-------------|---------------------------------|---------------------------------|------------|-------------------|--|--|--|--|--|
| 3               | 3 Term: Fall 2024 V        |             |                                 |                                 |            |                   |  |  |  |  |  |
| 1               | 1 Organizational Unit: MBA |             |                                 |                                 |            |                   |  |  |  |  |  |
|                 | First Name \$              | Last Name 🗘 | Evaluation $\Diamond$           | Reports                         | PDF Status | Show IU V Results |  |  |  |  |  |
|                 | Melek                      | Anitsal     | IDEA Learning Essentials (2016) | Course Reports Summary Report   | Create PDF |                   |  |  |  |  |  |
|                 | Curtis                     | Armstrong   | IDEA Learning Essentials (2016) | Course Reports   Summary Report | Create PDF |                   |  |  |  |  |  |
|                 | Robert                     | Fesler      | IDEA Learning Essentials (2016) | Course Reports   Summary Report | Create PDF |                   |  |  |  |  |  |
|                 | Alma                       | Hales       | IDEA Learning Essentials (2016) | Course Reports   Summary Report | Create PDF |                   |  |  |  |  |  |

- 1. Click the "+Organizational Unit" button to select the appropriate unit.
- 2. To choose courses using the short form (Learning Essentials) or the long form (Diagnostic Feedback), click the dropdown menu and select which you would like to see.
- 3. To choose the appropriate term, click the dropdown menu and select which term you would like to see.
- 4. Once you have found the instructor you want to review, select "Course Reports" to see their available courses.

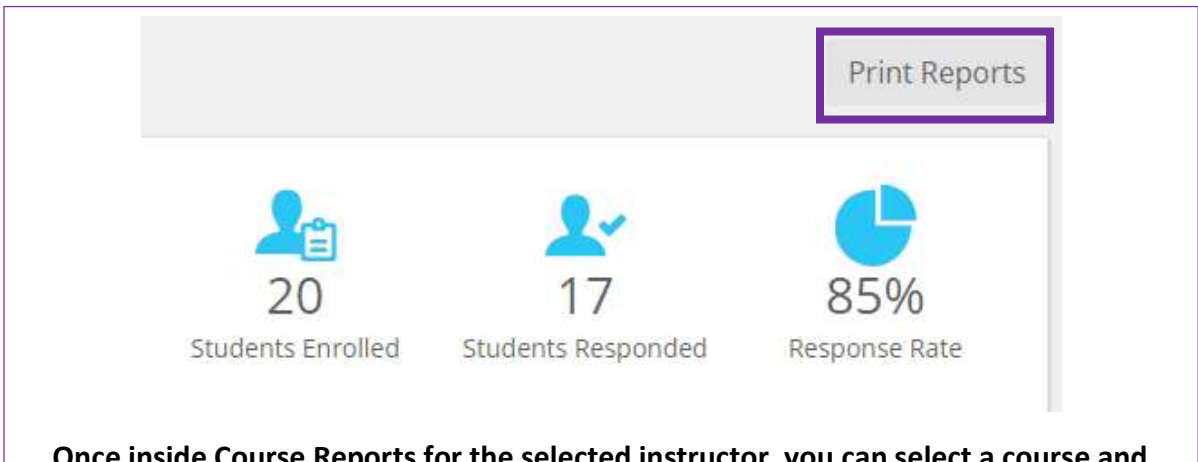

Once inside Course Reports for the selected instructor, you can select a course and click "Print Report" found in the upper right corner. This will provide you with a formatted report of course evaluation results for the selected course and instructor.